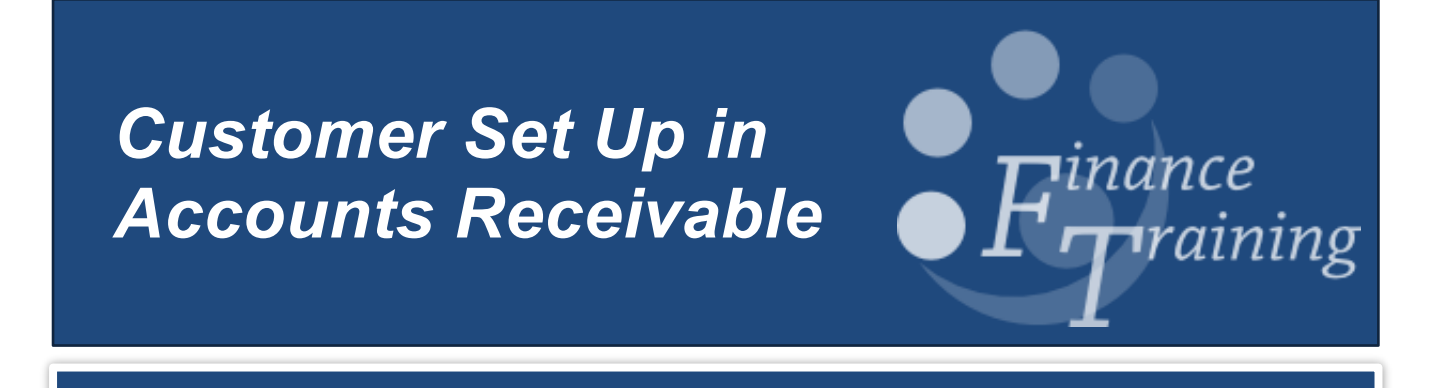

# Table of Contents

| 1. Customers                                    | 3  |
|-------------------------------------------------|----|
| 2. Finding Customers                            | 6  |
| 3. Entering a brand new customer                | 8  |
| 4. Creating a New Site for an Existing Customer | 14 |

# 1.Customers

### Do you need a customer in CUFS?

It is expected that the following policy be adopted throughout the University when deciding if an invoice should be raised and hence a CUFS customer required:

- If the University sells goods /services as an "over the counter" transaction, for example, within University restaurants. This income will be classed as a miscellaneous receipt and no invoice would be required.
- Should the provision of the good or service be a one off supply to the general public then the payment could be collected in advance through the use of the University's online store (WPM) and you will not need to raise an invoice or receipt in CUFS. See :
  - 1. Introduction to WPM Online Store
  - 2. Events and Conferences
  - 3. Product Catalogue

You can access all three videos by going to: http://sms.cam.ac.uk/collection/1619391

• If the University provides goods and services to another organisation or business then an invoice should be raised promptly within the Accounts Receivable module and consideration given to how much credit is extended to the customer.

### Customers – Background

The Accounts Receivable and Projects/Grants Modules share the customer database. The University has a large and diverse customer base and it is acknowledged that departments require customer confidentiality. Therefore departments may only see details they have specified for a customer, even if they are viewing a customer which is common to a number of departments. Department specific information will be based at a customer address level. In the case of customers being used by more than one department, each department will only be able to view the address details, etc. assigned to their customer site. Only the customer header will be visible across the entire University.

Maintaining a customer database the size of the University brings with it problems in terms of data integrity. If the customer has not been created correctly it will impact the creation of transactions and the collection of income.

It is essential that there is some control over new customers to ensure that customers exist only once, even when other departments use the same one. Therefore, if after having conducted a search of CUFS you ascertained that a new customer / departmental site is needed there are two choices:

# a) Use the service provided by Credit Control Team within the Finance Division of setting up the customer (preferred option).

Please see the forms section on the Finance Division website http://www.finance.admin.cam.ac.uk/staff-and-departmental-services/forms

b) Set up locally in the department by a user with the 'AR Manager' responsibility (mandatory training required).

### Are they already a Customer?

In order to raise an invoice, also known as a 'transaction', the Customer needs to have been set up on the system.

Whilst searching for your customer, initially it is not case sensitive but remember the naming conventions below.

#### Corporate Naming

The following protocols will be adopted for corporate customers. This approach will ensure that a more reliable result is returned when using any of the system search functionality.

• The following common abbreviations will be used:

| Assoc | for | Association            |
|-------|-----|------------------------|
| Со    | for | Company                |
| Corp  | for | Corporation            |
| Inc   | for | Incorporated           |
| Ltd   | for | Limited                |
| Serv  | for | Services               |
| Plc   | for | Public limited company |

• The following punctuation marks will be used wherever possible

| &  | for  | And  |
|----|------|------|
| () | e.g. | (UK) |

- The following punctuation marks SHOULD NOT be used.
  - . Full Stop
  - / Back slash
  - " Speech marks
  - : Colon
  - ; Semi Colon

#### The following word should not be used in the name of the Customer: The

#### **Communication contact names**

For customer-related correspondence, the default salutation is *Dear Sir/Madam*. This default is overridden by any contact name shown against the customer. If you do not have any contact names, you must enter "*Accounts Payable*" in the last name field.

#### Individual Naming

The conventions relating to supplier/customer names should also apply to the individuals. In addition, the following protocols should be applied:

PROF, DR, MR, MRS, MS AND MISS (or any other title) may be used.

Enter last name (,) title, full first name and initials,

i.e. SMITH, MR. ROBERT M SMITH, PROF ROBERT M

The use of the comma after the last name will enable the output documentation to reformat the name such that the title and forenames appear before the surnames e.g. MR ROBERT M SMITH.

Note: In order for the system to correctly re-arrange an individual's name when printing a sales invoice, you must select "Standard Individual" as the customer classification type. See page 9 for further details.

# 2. Finding Customers

#### Navigate: Customers $\rightarrow$ Standard

In the **Search** window that is displayed enter your search parameters into the appropriate fields. However, <u>do not use</u> the wildcard (%) as the first character. Ensure customer type remains as "organization" irrespective of whether you are looking for an individual.

For example:

- Enter the customer's name (in full or in part) in the **Customer** field with a % at the end (the search is not case sensitive).
- Click Go.

| Customers                  |                                 |                           |               |             |             |        |
|----------------------------|---------------------------------|---------------------------|---------------|-------------|-------------|--------|
| Customers                  |                                 |                           | Leave         | the type as |             |        |
|                            |                                 | Customer Type Organiza    | ion  Organi   | ization     |             |        |
| Search                     |                                 |                           |               |             |             |        |
|                            |                                 |                           |               |             |             |        |
|                            |                                 |                           |               |             |             |        |
| Simple Search              |                                 |                           |               |             |             |        |
| Customer                   | Helen%                          | Contact First N           | ame           |             |             |        |
| Registry ID                |                                 | Contact Last N            | ame           |             |             |        |
| Account Number             |                                 | Contact Phone Nur         | nber          |             |             |        |
| Account Description        |                                 | Address Li                | ne 1          |             |             |        |
| Tax Registration Number    |                                 | Address Li                | ne 2          |             |             |        |
| Taxpayer ID                |                                 |                           | City          |             |             |        |
| vo fields D-U-N-S Number   |                                 |                           | itate         |             |             |        |
| ised within SIC Code       |                                 | 🕤 🔍 🦳 Postal (            | code          |             |             |        |
| ne Account Type            | <b>T</b>                        | Со                        | unty          |             |             |        |
| Customer Class             | ▼                               | Prov                      | ince          |             |             |        |
| Customer Category          |                                 | 🚽 🔍 Cou                   | ntry          |             | •           |        |
| Reference                  |                                 | St                        | atus Active - |             |             |        |
| Go                         | Clear                           |                           |               |             |             |        |
| Create                     |                                 |                           |               |             |             |        |
| Select Name                | Registry ID                     | D-U-N-S Number            | Address       | Country     | Primary URL | Status |
| No search conducted.       |                                 |                           |               |             |             |        |
| Accounts                   |                                 |                           |               |             |             |        |
|                            |                                 |                           |               |             |             |        |
| Status Active              |                                 |                           |               |             |             |        |
| GO                         |                                 |                           |               |             |             |        |
| Create Account             |                                 |                           |               |             |             |        |
| Account Number Account Des | scription Profile Class Primary | Bill-To Address Status De | tails         |             |             |        |
| io results round.          |                                 |                           |               |             |             |        |

Any customer containing the words you have searched will be. However if there is no match, it will show you '**No Results Found**'.

| Ad<br>Ad | United<br>Kingdom<br>United  | 1 ANY STREET, CAMBRIDGE, CB21 1TS                   | 704075  |                                |     |
|----------|------------------------------|-----------------------------------------------------|---------|--------------------------------|-----|
| Ad       | United                       |                                                     | /043/5  | HELENS BOOKS                   | •   |
| Ad       | Kingdom                      | GREENWICH HOUSE, MADINGLEY ROAD, CAMBRIDGE, CB1 2TS | 704356  | HELENS HOME                    | O   |
|          | United<br>Kingdom            | 1, 1                                                | 704357  | HELENS HOMES                   | O   |
| Ad       | United<br>Kingdom            | The Ridge, Hastings, East Sussex, TN37 7PS          | 266756  | Helenswood School              | O   |
| Ad       | United<br>Kingdom            | The Ridge, Hastings                                 | B 38825 | HELENSWOOD SCHOOL (JR<br>9704) | O   |
|          | Kingdom<br>United<br>Kingdom | The Ridge, Hastings                                 | R 38825 | HELENSWOOD SCHOOL (JR<br>9704) | DUI |

Select the relevant customer from the results list and look at the accompanying display in the **Accounts** section at the bottom of the screen.

If there is no address, no account number and no details icon, the chances are it is an inactive supplier. To check, click on the drop down arrow for the *Status* field in the *Accounts* section. Contact the Credit Control Team within the Finance Division on 01223(7)65872 or ARCustomer@admin.cam.ac.uk

The Account Number displayed is the customer number

| Accounts          |                        |                  |                                        |                |
|-------------------|------------------------|------------------|----------------------------------------|----------------|
| Status            | Active  Go             |                  |                                        |                |
| Create Ao         | count                  |                  |                                        |                |
| Account<br>Number | Account<br>Description | Profile<br>Class | Primary Bill-To Address                | Status Details |
| 201943            |                        | DEFAULT          | 1 ANY STREET , CAMBRIDGE , CB21<br>1TS | Active         |
|                   |                        |                  |                                        |                |

# 3. Entering a brand new customer

#### An overview of creating a new customer

| Check to see if the                                     | See the previous page for details.                                                                                                    |                     |
|---------------------------------------------------------|----------------------------------------------------------------------------------------------------|---------------------|
| on the system                                           | • Should 'No Results Found' you will need to create the customer or request central finance to create the customer for you.                                                                                                    | University<br>level |
|                                                         | If creating new customers locally click on Create.                                                                                                    |                     |
| Set up the Customer                                     | Enter the Customer name in Caps lock                                                                                                    |                     |
| organisation                                            | • Populate the <b>Classification</b> field with either <i>Standard corporate</i> or <i>Standard Individual</i> depending on the type of customer you are creating                                                                                                    |                     |
|                                                         | Populate the Address and Bill to details                                                                                                    |                     |
|                                                         | Click 'Apply'                                                                                                    |                     |
| Set up University<br>Customer Profile                   | In the profile tab, select the appropriate customer <b>category</b> and click save                                                                                                    |                     |
| Add communication details                               | • In the accounts tab, go to the address section at the bottom of the screen and click on details. Go to the communication tab and create a customer <b>contact(s)</b> . Ensure if no contact details available, Accounts Payable is entered in last name field and save Add in <b>telephone</b> and <b>email</b> addresses as required. | Department<br>Level |
| Specify Business<br>Purpose details for<br>each address | • In the Business Purpose tab, click on the details icon and populate the <b>payment terms</b> and <b>customer contact</b> details and then apply                                                                                                    |                     |
| END                                                     | The customer now has been created to use.                                                                                                    |                     |

Navigate: Customers  $\rightarrow$  Standard

## Step 1: Searching for the customer

Carry out the search for your customer (as demonstrated on the previous page) and if it cannot be located you will see the "**No results found**" message.

| Customers               |               |                |                      |          |             |        |
|-------------------------|---------------|----------------|----------------------|----------|-------------|--------|
|                         |               | Customer Type  | Organization <       |          |             |        |
| Search                  |               |                |                      |          |             |        |
| Simple Search           |               |                |                      |          |             |        |
| Customer                | HELENS BOOKS% |                | Contact First Name   |          |             |        |
| Registry ID             |               |                | Contact Last Name    |          |             |        |
| Account Number          |               | C              | Contact Phone Number |          |             |        |
| Account Description     |               |                | Address Line 1       |          |             |        |
| Tax Registration Number |               |                | Address Line 2       |          |             |        |
| Taxpayer ID             |               |                | City                 |          |             |        |
| D-U-N-S Number          |               |                | State                |          |             |        |
| SIC Code                |               | <u> </u>       | Postal Code          |          |             |        |
| Account Type            | -             |                | County               |          |             |        |
| Customer Class          |               | •              | Province             |          |             |        |
| Customer Category       |               | u 🔍            | Country              |          |             | •      |
| Reference               |               |                | Status               | Active 🔻 |             |        |
| Go                      | Clear         |                |                      |          |             |        |
| Select Name             | Registry ID   | D-U-N-S Number | Address              | Country  | Primary URL | Status |
| No results found.       |               |                |                      |          |             |        |

## Step 2: Creating the Organisation for the University

a) Click on the Create button.

| b) | Complete Organization Name           | This is the customer name. Remembering the standard naming conventions and to enter it in caps lock (refer to page 4 and 5). |
|----|--------------------------------------|----------------------------------------------------------------------------------------------------|
| c) | Classification                       | Select either Standard Corporate or Standard Individual from the drop down list                                              |
| d) | Enter the Customer Address           | Within the Account Site Address section.                                                                                     |
| e) | Complete the <b>Bill to Location</b> | In the <b>Business Purposes</b> section , using the postcode.                                                                |
| f) | Click on Apply                       |                                                                                                    |

|                                                                          |                                                                                          |                                                                                                    | Customer Type ORGANIZATION |                         |               |
|--------------------------------------------------------------------------|------------------------------------------------------------------------------------------|----------------------------------------------------------------------------------------------------|----------------------------|-------------------------|---------------|
| Customer Information                                                     |                                                                                          |                                                                                                    |                            |                         |               |
| * Organization Name<br>Alias<br>Name Pronunciation<br>URL                | HELENS BOOKS                                                                             |                                                                                                    |                            |                         |               |
| Account Information                                                      |                                                                                          |                                                                                                    |                            |                         |               |
| i)<br>A                                                                  | ccount Description<br>Profile Class<br>Classification<br>Account Type<br>Additional Clas | DEFAULT<br>Standard Corporate<br>External                                                                                                    |                            | Sales Channel Reference |               |
| Account Site Address                                                     |                                                                                          |                                                                                                    |                            |                         |               |
| .19                                                                      |                                                                                          | * Country<br>* Address Line 1<br>Address Line3<br>Address Line4<br>Town/City<br>County<br>Postal Code<br>Address Description<br>Context Value | United Kingdom             |                         |               |
| Account Site Details                                                     |                                                                                          |                                                                                                    |                            |                         |               |
| j)                                                                       | Operating Unit<br>Category<br>Territory<br>Translation<br>EDI Location                   | Cambridge University                                                                                                    |                            | Reference               |               |
|                                                                          |                                                                                          | Context Value                                                                                                    |                            |                         |               |
| Business Purposes                                                        |                                                                                          | CONCERT ADIDE                                                                                                    | ·                          |                         |               |
| Context Value Select Purpose Bill To Add Another Row Additional Details: | Location<br>CB21 1TS                                                                     | Bill To<br>Location                                                                                                    | Primary Remove History     |                         |               |
|                                                                          |                                                                                          | Context Value                                                                                                    |                            |                         |               |
|                                                                          |                                                                                          |                                                                                                    |                            | Cance! Save And Add     | Details Apply |

#### Step 3: Specify Customer Category for your University

- a) Click on the **Profile** tab.
- b) Change the **Customer Category** to the appropriate option. DO NOT use any research options (this is the only field that needs to be populated here)
- c) Click on Save.

| Customer: HELENS BOOKS                                                                                         |                   |
|----------------------------------------------------------------------------------------------------|-------------------|
|                                                                                                    | Cancel Save Apply |
| Customer Type Organization                                                                                     |                   |
| Customer Information                                                                                           |                   |
| de la companya de la companya de la companya de la companya de la companya de la companya de la companya de la |                   |
| * Organization Name HELENS BOOKS Alias                                                                         |                   |
| * Registry ID 974197 Name Pronunciation                                                                        |                   |
| E Show Additional Basic Information                                                                            |                   |
| Accounts Profile Communication                                                                                 |                   |
| Organization Information                                                                                       |                   |
| dia                                                                                                    |                   |
| * Customer Category UK Industry                                                                                |                   |
|                                                                                                    |                   |
|                                                                                                    |                   |
|                                                                                                    |                   |
| Tax and Financial Information                                                                                  |                   |
| de                                                                                                    |                   |
| Tax Registration Num                                                                                           |                   |
| VAT Number.                                                                                                    |                   |
|                                                                                                    |                   |
|                                                                                                    | Cancel Save Apply |

Add in your Department's Customer Contacts

d) Click on the 'Accounts' tab.

Important- <u>do not</u> select the *Communications* tab at this stage as you want to add these details so only your department can see and use them.

e) Click on the **Details** icon in the address section at the bottom of the page.

| Customer: HELENS BOOKS                       |                    |                   |                                 |                     |                    |          |
|----------------------------------------------|--------------------|-------------------|---------------------------------|---------------------|--------------------|----------|
|                                              |                    |                   |                                 |                     | Cancel Save        | Apply    |
|                                              |                    | Customer Type     | Organization                    |                     |                    |          |
| Customer Information                         |                    |                   | -                               |                     |                    |          |
| * Organization Name HELENS                   | BOOKS              | Ali               | as                              |                     |                    |          |
| * Registry ID 704375                         | 5                  | Name Pronunciatio | n                               |                     |                    |          |
| Accounts Profile Communica                   | tion Tax Profi     | le                |                                 |                     |                    |          |
| Accounts                                     |                    |                   |                                 |                     |                    |          |
| Status Active  Go                            |                    |                   |                                 |                     |                    |          |
| Create Account                               |                    |                   |                                 |                     |                    |          |
| Account Account<br>Select Number Description | Profile<br>n Class | Primary Bil       | I-To Address                    | Status Details      | 5                  |          |
| a 201943                                     | DEFAU              | LT 1 ANY STREE    | ET , CAMBRIDGE , CB21           | Active 📑            |                    |          |
| Sites                                        |                    |                   |                                 |                     |                    |          |
| Status Active 🔻                              |                    | Purpose           | •                               |                     |                    |          |
| Operating Unit                               | -                  |                   | Show related contact sit        | es                  |                    |          |
| Address Line 2                               |                    | Address Line 1    |                                 |                     |                    |          |
| State                                        |                    | City              |                                 |                     |                    |          |
| Country                                      | <u>ы</u> 🔍         |                   |                                 |                     |                    |          |
| Go                                           |                    |                   |                                 |                     |                    |          |
| Create Site                                  |                    |                   |                                 |                     |                    |          |
| Address                                      | Site<br>Source Mai | Istop Country     | Purposes Operating              | Site<br>Unit Number | Map Status De fils | s Remove |
| 1 ANY STREET, CAMBRIDGE, CB21<br>1TS         |                    | United<br>Kingdom | Bill To Cambridge<br>University | 668589              | Active             | Î        |
|                                              |                    |                   |                                 |                     | Cancel Save        | Apply    |

# f) Select the **'Communications'** tab

Enter your contact details by clicking on 'Create Contact'.

| Site: 668589                                                                                                    |                             |                                                                                                    |                                    |              |             |       |
|----------------------------------------------------------------------------------------------------|-----------------------------|----------------------------------------------------------------------------------------------------|------------------------------------|--------------|-------------|-------|
| Organ<br>Acco                                                                                                   | ization Name<br>ount Number | HELENS BOOKS<br>201943                                                                                                    | Registry ID<br>Account Description | 704375       | Cancel Save | Apply |
| Location                                                                                                    |                             |                                                                                                    |                                    |              |             |       |
|                                                                                                    | Address 1                   | ANY STREET CAME                                                                                                    | RIDGE CB21 1T5                     |              |             |       |
| Account Site                                                                                                    | Information                 | n                                                                                                    |                                    |              |             |       |
|                                                                                                    |                             | S                                                                                                    | ite Name                           |              |             |       |
| Site Details                                                                                                    | Business F                  | Purposes Commun                                                                                                    | ication Profile Profile            | e Amounts    |             |       |
| Account Site                                                                                                    | e Contacts                  |                                                                                                    |                                    |              |             |       |
| Status                                                                                                    | Active                      |                                                                                                    |                                    |              |             |       |
| Create Cor                                                                                                    | tact                        |                                                                                                    |                                    |              |             |       |
| Name                                                                                                    | Contat<br>Number            | Mail Job<br>Stop Tit                                                                                                    | e Reference Status De              | tails Remove |             |       |
| the second second second second second second second second second second second second second second second se |                             | and the second second s |                                    | -            |             |       |

Remember if you have no contact details, enter **Accounts Payable** in the **Last Name** field and click **Apply** 

| Contact Information                          |                                                |                                     |                                         |
|----------------------------------------------|------------------------------------------------|-------------------------------------|-----------------------------------------|
| Person Information                           |                                                | Address                             |                                         |
| <b>≪TIP</b> Only a first or last n<br>Prefix | name is required.                              | * Indicates field that<br>* Country | is required only if entering an address |
| First Name                                   |                                                | * Address Line 1                    |                                         |
| Middle Name                                  |                                                | Address Line 2                      |                                         |
| Last Name ACC                                |                                                | Address Line3                       |                                         |
| Suffix                                       |                                                | Town/City                           |                                         |
| Email                                        |                                                | County                              |                                         |
| Phone Number                                 | <u> </u>                                       | Postal Code                         |                                         |
| Phone Ext                                    |                                                |                                     | Identifying Address                     |
| Mobile Number                                | <u> </u>                                       | Mailstop                            |                                         |
| Contact Number                               |                                                | Context Value                       | ▼                                       |
| Job Title Code                               | -                                              |                                     |                                         |
| Job Title                                    |                                                |                                     |                                         |
| Context Value 🔻                              |                                                |                                     |                                         |
| Contact Details                              |                                                |                                     |                                         |
| Reference                                    |                                                |                                     |                                         |
| Context Value                                |                                                |                                     |                                         |
| Contact Roles                                |                                                |                                     |                                         |
| <b>TIP</b> Primary indicates the             | nat this role is the primary role for the cont | act.                                |                                         |
| Role Primary                                 | Delete                                         |                                     |                                         |
| No results found.                            |                                                |                                     |                                         |
| Add Another Role                             |                                                |                                     |                                         |
|                                              |                                                |                                     | Cance <u>l</u> Apply                    |

## Specify Departmental Salesperson, Payment terms and Contact Details

- g) From the Account Site Information section, click on the 'Business Purposes' tab
- h) Then click on **Details** icon as shown below:

| Acco   | ount Site  | Information       |                  |         |         |          |       |             |
|--------|------------|-------------------|------------------|---------|---------|----------|-------|-------------|
|        |            |                   | Site             | Name    |         |          |       |             |
| Site   | Details    | Business Purposes | Communication    | Profile | Prof    | ile Amou | ints  |             |
| Status | Active     |                   |                  |         | Г       |          |       |             |
| Conte  | xt Value   |                   |                  | ~       | •       |          |       |             |
| Selec  | t Purpose  | Location          | Bill To Location | Primary | Details | Remov    | e Rec | ord History |
| ۲      | Bill To    | CB21 1TS          |                  | ¥       |         | Î        | 0j3   |             |
| Ad     | d Anothe   | r Row             |                  |         |         |          |       |             |
| Addi   | itional De | tails: Bill To    |                  |         |         |          |       |             |
|        |            |                   |                  |         |         |          |       |             |
|        |            |                   |                  |         |         |          |       |             |
|        |            |                   |                  |         |         |          |       |             |

i) Scroll down to the *Site Use Details* Here you will populate the **Payment Terms** and **Contact** details (Use the magnifying glass icon and quick select buttons to assist you)

| Customers > Account Site >                                             |                                                                                                    |                                                                |                                                                   |        |       |
|------------------------------------------------------------------------|----------------------------------------------------------------------------------------------------|----------------------------------------------------------------|-------------------------------------------------------------------|--------|-------|
| Account Site Business Purpose : B                                      | ill To                                                                                                    |                                                                |                                                                   |        |       |
| Organization Name<br>Account Number<br>Site Number<br>Business Purpose | HELENS BOOKS<br>244773<br>855829<br>Bill To                                                                                                    | Registry ID<br>Account Description<br>Site Address<br>Location | 974197<br>1 ANY<br>STREET,CAMBRIDGE,CAMBS,CB21<br>1TS<br>CB21 1TS | Cancel | Apply |
| Accounting                                                             |                                                                                                    |                                                                |                                                                   |        |       |
| Accounting                                                             |                                                                                                    |                                                                |                                                                   |        |       |
| Account Class G<br>Receivable                                          | L Account                                                                                                    | ipare                                                          | Description                                                       |        |       |
| Tax                                                                    | tity.Department.Cost Centre.Source of Funds.Transaction.S                                                                                                    | pare                                                           |                                                                   |        |       |
| Freight                                                                | tity.Department.Cost Centre.Source of Funds.Transaction.S                                                                                                    | pare                                                           |                                                                   |        |       |
| Clearing                                                               | htty.Department.Cost Centre.Source of Funds.Transaction.S                                                                                                    | pare                                                           |                                                                   |        |       |
| Unbilled Receivable                                                    | tity.Department.Cost Centre.Source of Funds.Transaction.S                                                                                                    | pare                                                           |                                                                   |        |       |
| Unearned Revenue                                                       | tity.Department.Cost Centre.Source of Funds.Transaction.S                                                                                                    | pare                                                           |                                                                   |        |       |
| Charges Activity                                                       |                                                                                                    |                                                                |                                                                   |        |       |
| Site Use Details                                                       |                                                                                                    |                                                                |                                                                   |        |       |
| Sales Territory Segment 1 Salesperson                                  | Representation of the second second s | as 30 Days NET<br>ct ACCOUNTS PAYAB                            |                                                                   |        | ī.    |
| SIC Code                                                               |                                                                                                    |                                                                |                                                                   |        | +     |
|                                                                        |                                                                                                    |                                                                |                                                                   | Cancel | Apply |

j) Click 'Apply'. Do not populate any of the fields within the Accounting section

# 4.Creating a New Site for an Existing Customer

### If the customer was originally created in your department

If your customer changes their address it is **not** possible to amend the existing address line in CUFS as a clear audit trail is required.

The correct procedure is to create an additional site by creating a new address line within the same customer record. Do not create a brand new customer as this will duplicate the customer on the system!

| Navigate: Custo                      | omers $\rightarrow$ Standard               |
|--------------------------------------|--------------------------------------------|
| Enter search criteria (e.g. customer | This will retrieve the customer's existing |

a) E name) and click on Go

details.

| Search                  |                    |                    |                 |                    |              |            |             |      |            |        |
|-------------------------|--------------------|--------------------|-----------------|--------------------|--------------|------------|-------------|------|------------|--------|
| Simple Search           |                    |                    |                 |                    |              |            |             |      |            |        |
|                         | Customer HELE      | NS BOOKS           |                 | Contact            | t First Name | 2          |             |      |            |        |
| F                       | Registry ID        |                    |                 | Contac             | t Last Name  | 2          |             |      |            |        |
| Accou                   | nt Number          |                    |                 | Contact Pho        | ne Number    | r          |             |      |            |        |
| Account [               | Description        |                    |                 | Ad                 | dress Line 1 | L          |             |      |            |        |
| Tax Registratio         | n Number           |                    |                 | Ad                 | dress Line 2 | 2          |             |      |            |        |
| Ta                      | xpayer ID          |                    |                 |                    | City         | /          |             |      |            |        |
| D-U-N-                  | S Number           |                    |                 |                    | State        | 2          |             |      |            |        |
|                         | SIC Code           |                    | 24              | Q I                | Postal Code  | 2          |             |      |            |        |
| Acc                     | ount Type          | -                  |                 |                    | County       | /          |             |      |            |        |
| Cust                    | omer Class         |                    | -               |                    | Province     | 2          |             |      |            |        |
| Customer                | Category           |                    | S               | Q                  | Country      | /          | _           |      |            | -      |
|                         | Reference          |                    |                 |                    | Status       | s Active   | •           |      |            |        |
|                         | Go Cl              | ear                |                 |                    |              |            |             |      |            |        |
| Create                  |                    |                    |                 |                    |              |            |             |      |            |        |
| Select Name             | Registry ID        | D-U-N-S Num        | nber A          | ddress             |              |            | Country     | P    | rimary URL | Status |
| HELENS BOO              | KS 704375          |                    | 1               | ANY STREET, CAMB   | RIDGE, CB    | 21 1TS     | United King | gdom |            | Active |
| Accounts                |                    |                    |                 |                    |              |            |             |      |            |        |
| Status Active<br>Go     | •                  |                    |                 |                    |              |            |             |      |            |        |
| Create Account          |                    |                    |                 |                    |              |            |             |      |            |        |
| Account Ac<br>Number De | count<br>scription | Profile<br>Class F | Primary         | Bill-To Address    |              | Status Det | ails        |      |            |        |
| 201943                  |                    | DEFAULT 1          | LANY STI<br>LTS | REET , CAMBRIDGE , | CB21         | Active     | •           | _    |            |        |

b) Click on the customer's account Details icon

This will take you to the *Customers* Information screen where you can create another site for your existing customer.

|                                            | ation                  |                |                        |                  |                    |              |        |         |        |
|--------------------------------------------|------------------------|----------------|------------------------|------------------|--------------------|--------------|--------|---------|--------|
| Registry ID 70                             | ELENS BOOKS 0<br>04375 | ustomer Type   | ORGANIZATI             | ION              |                    |              |        |         |        |
| Account                                    |                        |                |                        |                  |                    |              |        |         |        |
|                                            | Account Number         | 201943         | _                      |                  | Sales Cha          | Innel        | -      |         |        |
|                                            | Account Description    |                |                        |                  | Refer              | ence 905607  | - 2    |         |        |
|                                            | Classification         | Standard C     | orporate 💌             |                  | 5                  | tatus Active | •      |         |        |
|                                            | Account Type           | External 🔻     |                        |                  |                    |              |        |         |        |
|                                            | Additional Classific   | ation Informa  | ion Other              | •                |                    |              |        |         |        |
|                                            | NOW COMPANY            |                | Other Custome          | er Context       |                    |              |        |         |        |
|                                            | Show P                 | yroll Data (Y/ | N)? •                  |                  |                    |              |        |         |        |
|                                            | Сору                   | Invoice requ   | ired 🔄 🤘 🤤             |                  |                    |              |        |         |        |
|                                            | Expe                   | nditure Categ  | ory                    |                  | J Q                |              |        |         |        |
|                                            |                        | Amo            | unt                    |                  |                    |              |        |         |        |
| Sites Account P                            | rofile Profile An      | ounts Cor      | mmunication            |                  |                    |              |        |         |        |
| Account Sites                              |                        |                | and an a second second |                  |                    |              |        |         |        |
| Status                                     | Active -               |                | Purpose                |                  | -                  |              |        |         |        |
| Operating Unit                             |                        |                |                        | Show rel         | ated contact sites |              |        |         |        |
| Address Line 2                             |                        |                | Site Number            | and second later |                    |              |        |         |        |
|                                            |                        |                | Address Line 1         | -                |                    |              |        |         |        |
| State                                      |                        |                |                        |                  |                    |              |        |         |        |
| State                                      | 5                      | 0              | Chi                    |                  |                    |              |        |         |        |
| State<br>Country                           | [                      | J 9.           | City                   |                  |                    |              |        |         |        |
| State<br>Country                           | Go                     | J 9            | City                   |                  |                    |              |        |         |        |
| State<br>Country<br>Create Site            | Go                     | <b>a</b>       | City                   |                  |                    |              |        |         |        |
| State<br>Country<br>Create Site<br>Address | 60                     | Mailstop       | City<br>Country        | Purposes         | Operating Unit     | Site Number  | Status | Details | Remove |

Note: If you see a customer with the Classification **Research** you **must not** amend it to anything else.

c) Click on the **Create site** button

This will allow you to add the new address details of the new site.

d) Click on Create Address

| Customers > Customer Account > |               |             |                 |
|--------------------------------|---------------|-------------|-----------------|
| Create Account Site            |               |             |                 |
|                                |               |             | Cancel Continue |
| Customer Information           |               |             |                 |
| Name HELENS BOOKS              | Registry ID 7 | 04375       |                 |
| Address                        |               |             |                 |
|                                |               |             |                 |
|                                | Country       | ы 🔍         |                 |
|                                | Purpose       | <b>•</b>    |                 |
|                                | Go            |             |                 |
| All Addresses                  |               |             |                 |
| Create Address                 |               |             |                 |
| Select Address                 | Country       | Identifying | Purpose         |
| No results found.              |               |             |                 |
|                                |               |             | Cancel Continue |

e) Now populate your new address details followed by the *Bill to* details as shown in step 1 of creating a new customer.

| Create Account Site         | 1                               |                       |            |        |      |        |
|-----------------------------|---------------------------------|-----------------------|------------|--------|------|--------|
|                             |                                 |                       |            | Cancel | Back | Finish |
| Customer Account            | t Information                   |                       |            |        |      |        |
| Organization Name           | HELENS BOOKS                    | Registry ID 92        | 74197      |        |      |        |
| Account Site Add            | ress                            |                       |            |        |      |        |
| 0                           |                                 |                       |            |        |      |        |
|                             | * Country                       | United Kingdom        |            |        |      |        |
|                             | * Address Line 1                |                       |            |        |      |        |
|                             | Address Line 2                  |                       |            |        |      |        |
|                             | Address Line3                   |                       |            |        |      |        |
|                             | Address Line4                   |                       |            |        |      |        |
|                             | Town/City                       | CAMBRIDGE             |            |        |      |        |
|                             | County                          |                       |            |        |      |        |
|                             | Postal Code                     | CB3 0TX               |            |        |      |        |
|                             | Address Description             |                       |            |        |      |        |
|                             | Addressee                       |                       | _          |        |      |        |
|                             |                                 | Identifying Address   |            |        |      |        |
|                             | Context Value                   | $\checkmark$          |            |        |      |        |
| Account Site Deta           | ilc                             |                       |            |        |      |        |
| Account one bea             |                                 |                       |            |        |      |        |
|                             |                                 |                       |            |        |      |        |
|                             | Operating Unit Cambridge Univer | sity                  | Reference  |        |      | -      |
|                             | Category                        |                       |            | ,      |      |        |
|                             | Territory                       |                       |            |        |      |        |
|                             | Iranslation                     |                       |            |        |      |        |
|                             | EDI Location                    |                       |            |        |      |        |
|                             |                                 |                       |            |        |      |        |
|                             |                                 |                       |            |        |      |        |
|                             | Context Value                   |                       | ~          |        |      |        |
| Business Purpose            | s                               |                       |            |        |      |        |
| Context Value               |                                 |                       |            |        |      |        |
|                             |                                 | Sill To               | Record     |        |      |        |
| Select Purpose              | Location                        | ocation Primary Remov | ve History |        |      |        |
| <ul> <li>Bill To</li> </ul> | CB3 0TX                         |                       | 0          |        |      |        |
| Add Another Ro              | W                               |                       |            |        |      |        |
| Additional Details          | :                               |                       |            |        |      |        |
|                             | Context Value                   |                       |            |        |      | 1      |
|                             | Concext Value                   |                       |            |        |      | 1      |
|                             |                                 |                       |            | Cancel | Back | Finish |

- f) Click Finish.
- g) To complete the remainder of the setup, complete steps 3f-3j of creating a customer on page 12.